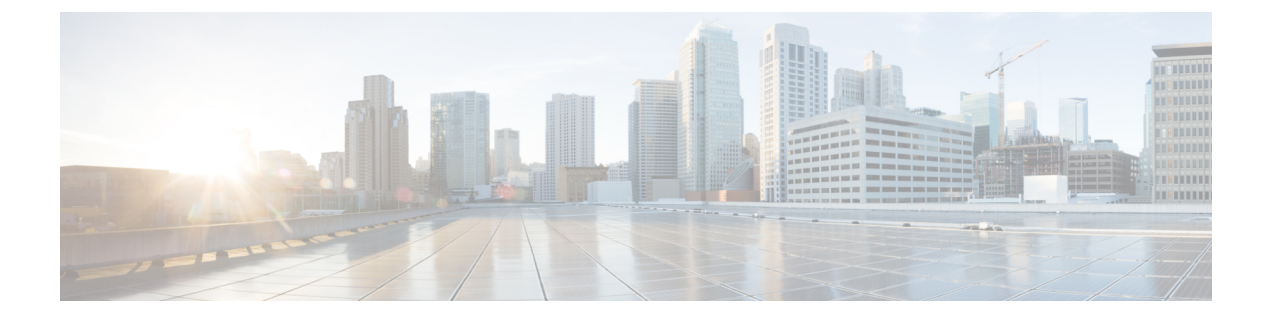

# **Getting Started**

- Prerequisites for App Usage, on page 1
- Signing into the Application, on page 1
- Selecting Region, on page 4

## **Prerequisites for App Usage**

To enable convenient usage and proper functioning of the Cisco UDN mobile application, you need to grant permissions for the following on your mobile device:

- Location
- Camera

## **Signing into the Application**

### Procedure

**Step 1** Open the Cisco User Defined Network mobile application.

I

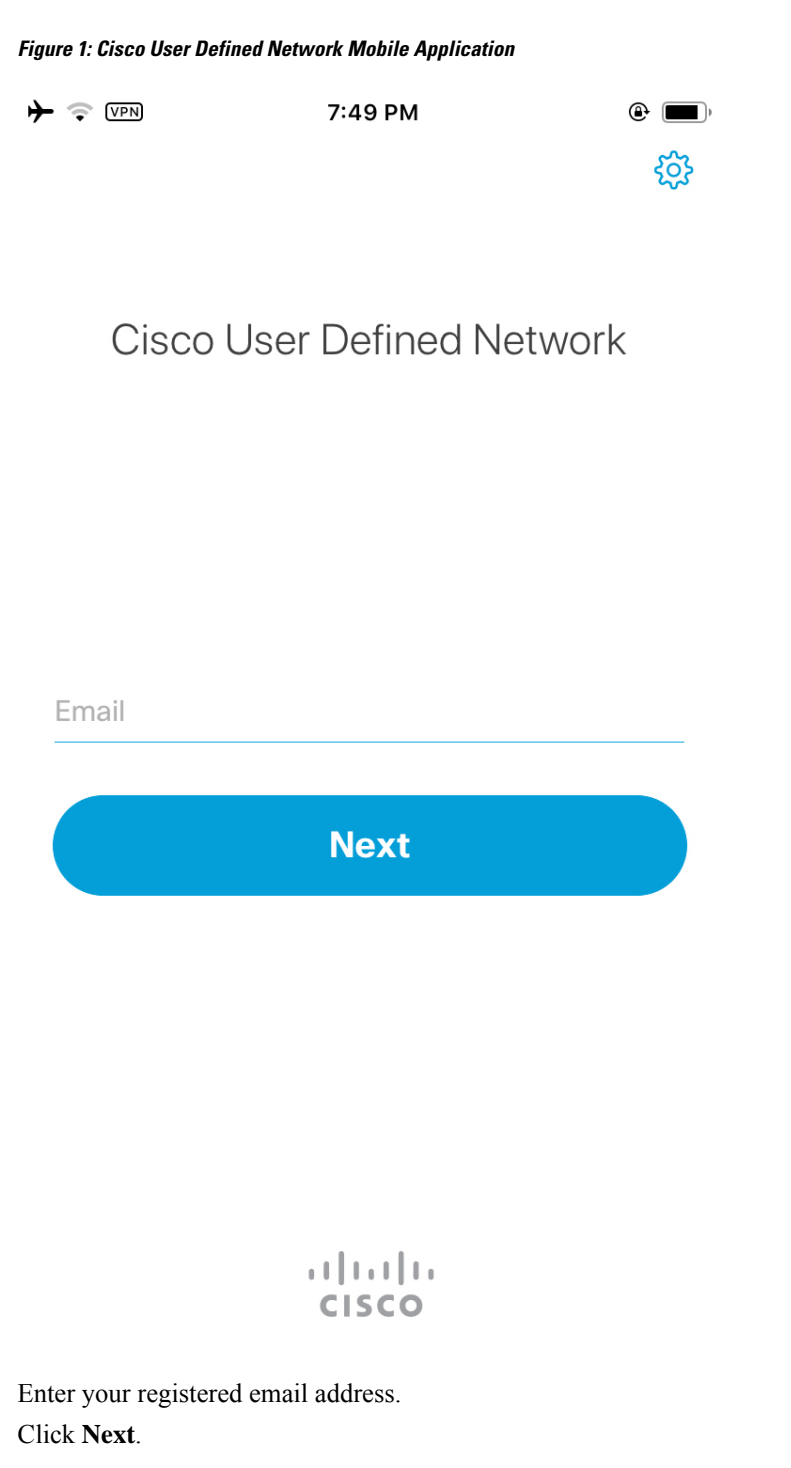

The Cisco UDN mobile application redirects you to the browser for authentication.

Step 2

Step 3

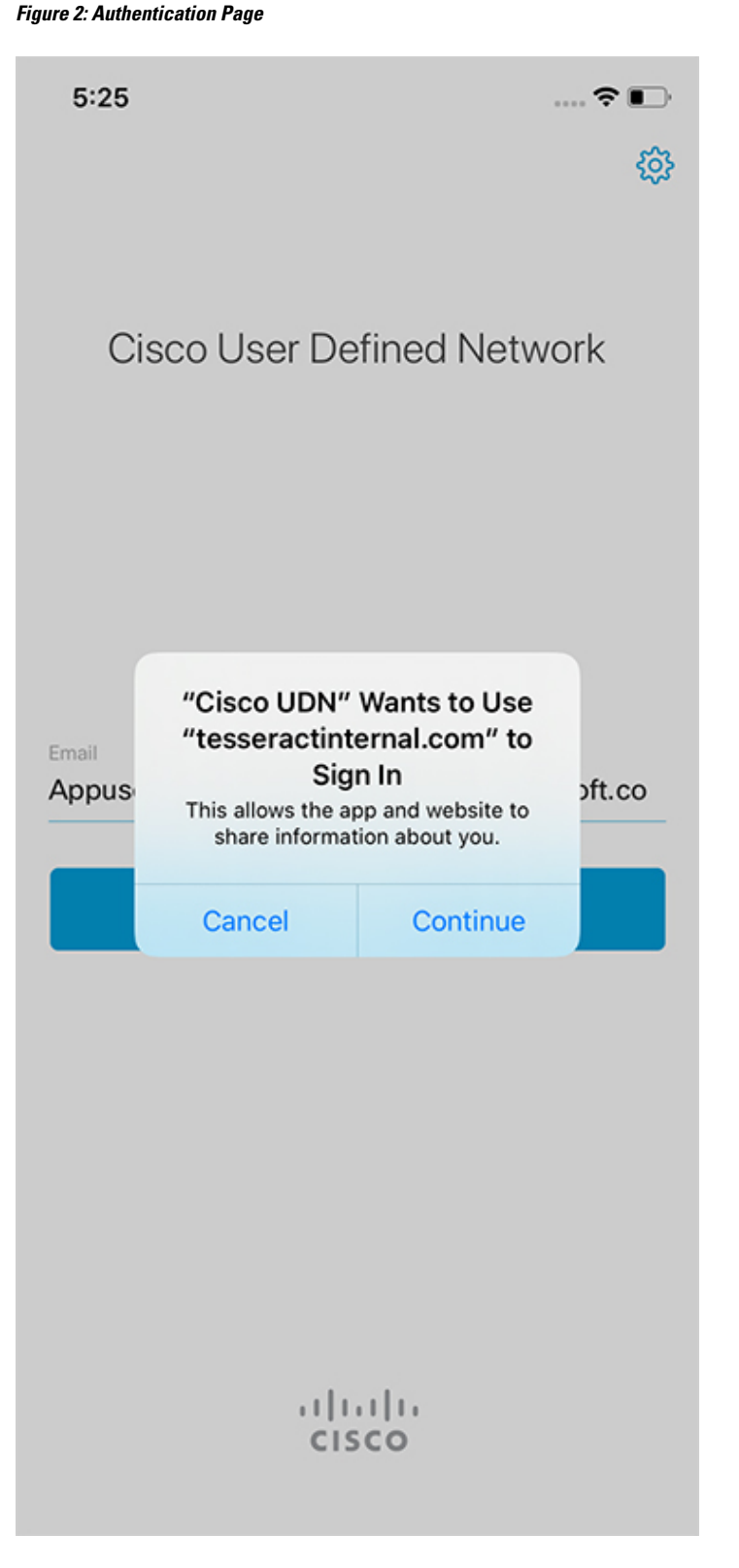

### **Step 4** Click **Continue** to proceed with the authentication.

The Add Devices page is displayed when you login for the first time or when there are no devices or guests.

## **Selecting Region**

While launching the Cisco User Defined Network mobile application for the first time, you will need to select the region where you would be carrying your device to create a home like network experience.

#### Procedure

**Step 1** Open the Cisco User Defined Network mobile application.

**Step 2** Select a region.

Figure 3: Selecting a Region

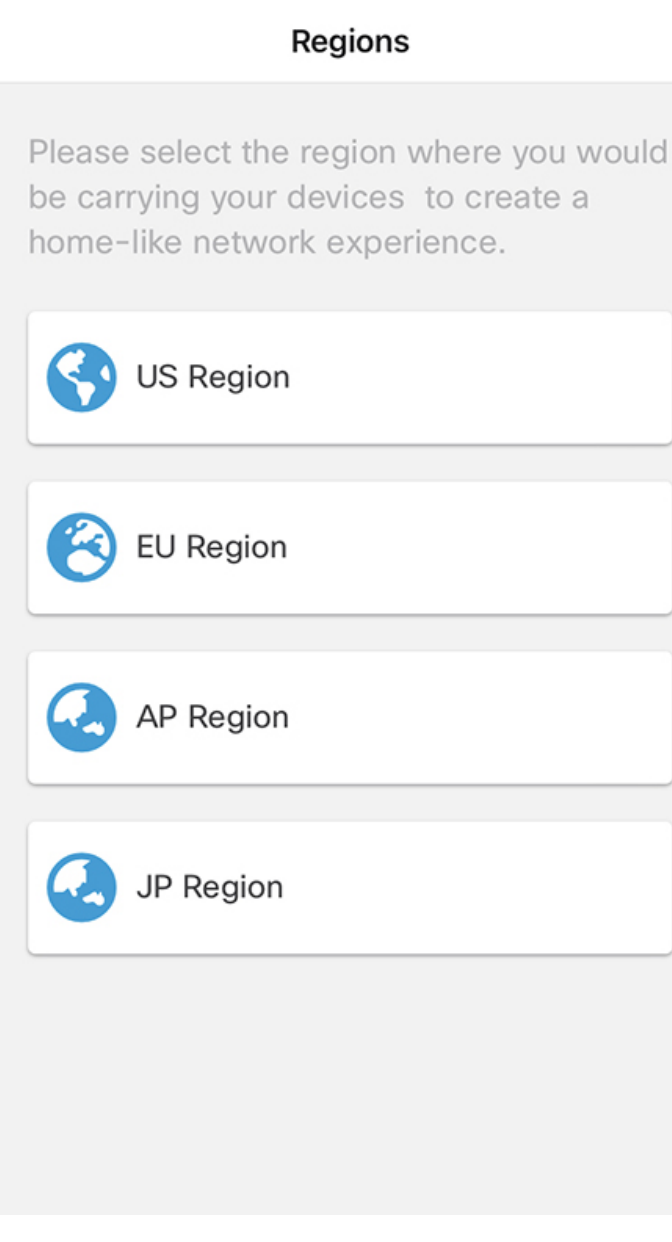

**Note** You will get to re-confirm the selected region.

**Step 3** Click **Continue** to proceed with the selected region.

#### Figure 4: Confirmation Dialogue

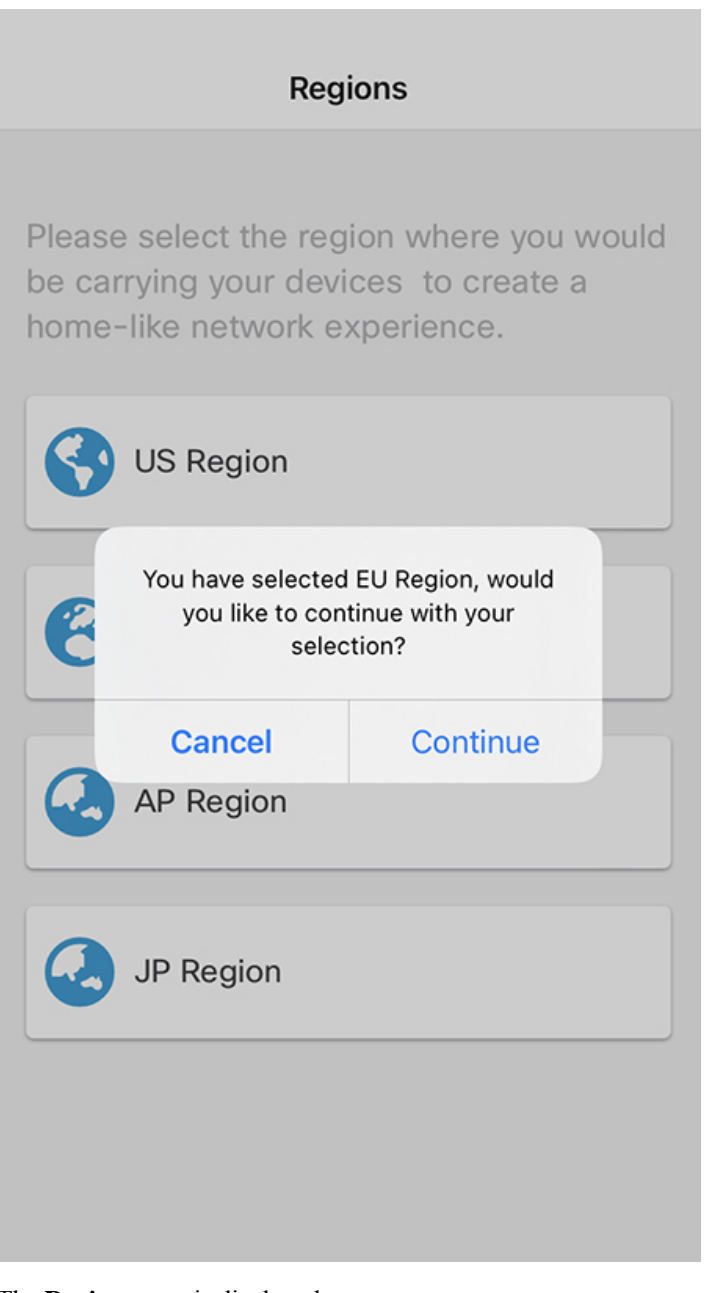

The **Devices** page is displayed.